### **Repair Manuals**

Electric motor/inverter cooling system: drain/refill (Worldwide)

### Electric motor/inverter cooling system drain

Allow the system to cool down

Check for any fault codes

Rectify all the faults indicated

De-energise the high-voltage system

Turn the electric vehicle (EV) power switch OFF

Store all keyless entry transmitters in a secure location outside the transmission range

Remove the expansion tank pressure cap

Raise the vehicle

Remove the front underbody cover

Place a draining tray under the electric motor/inverter

Remove the coolant pump nuts ((1))

Lower the coolant pump

Disconnect the hose at the coolant pump ((2))

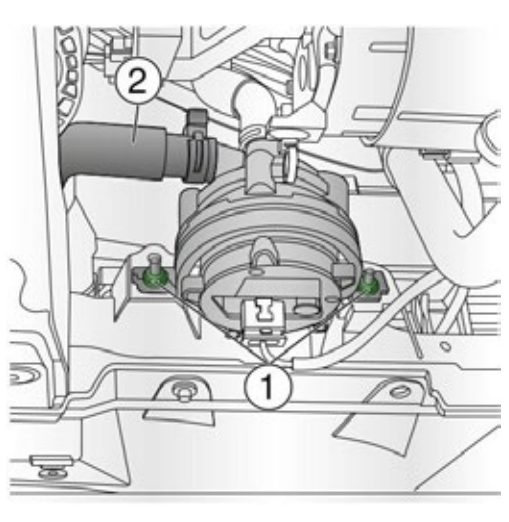

#### Disconnect the coolant hose

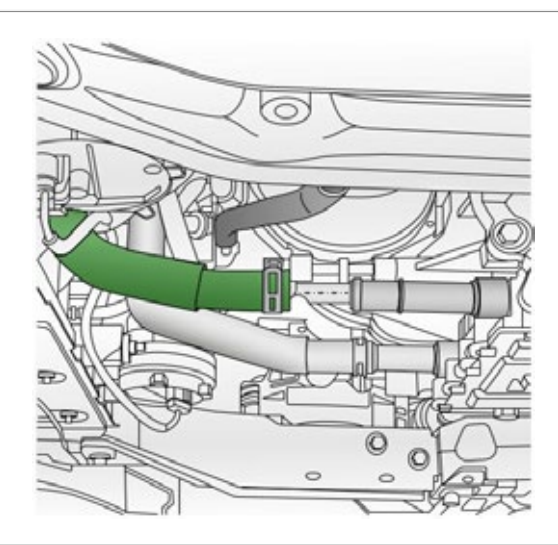

Drain the coolant Electric motor/inverter cooling system refill Reconnect the coolant hose

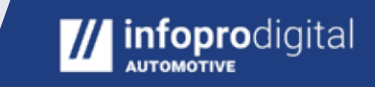

### **Repair Manuals**

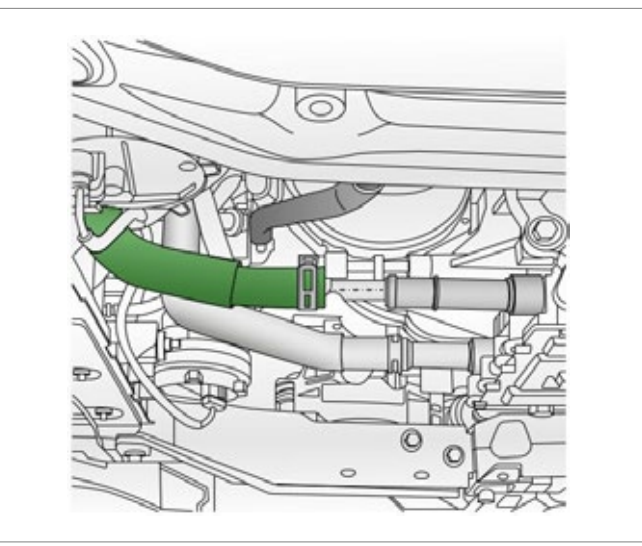

Refit the coolant pump nuts ((1) ) Reconnect the hose to the coolant pump ((2))

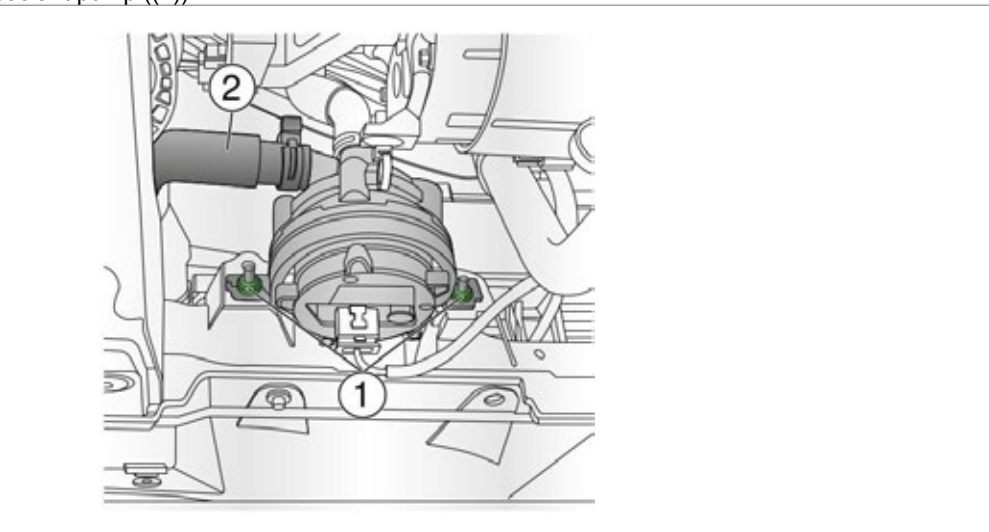

Refit the front underbody cover

Lower the vehicle

Fit an adaptor to the expansion tank ((1)) (GE-46143-2)

Connect the pressure cap to the adaptor ((2))

Connect the vacuum hose to the pressure cap ((3))

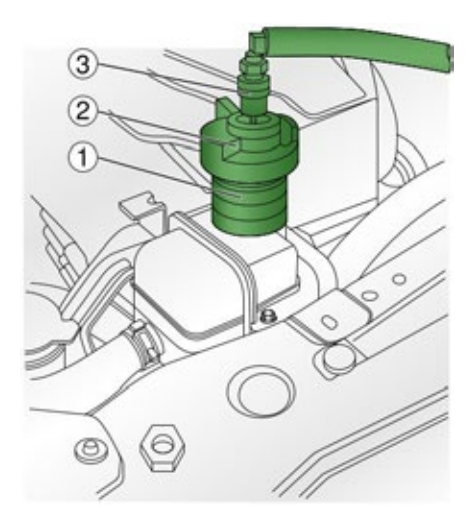

Connect the filler hose to the pressure gauge Ensure the valve is closed

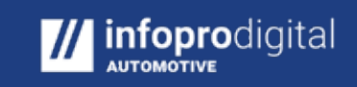

# **Repair Manuals**

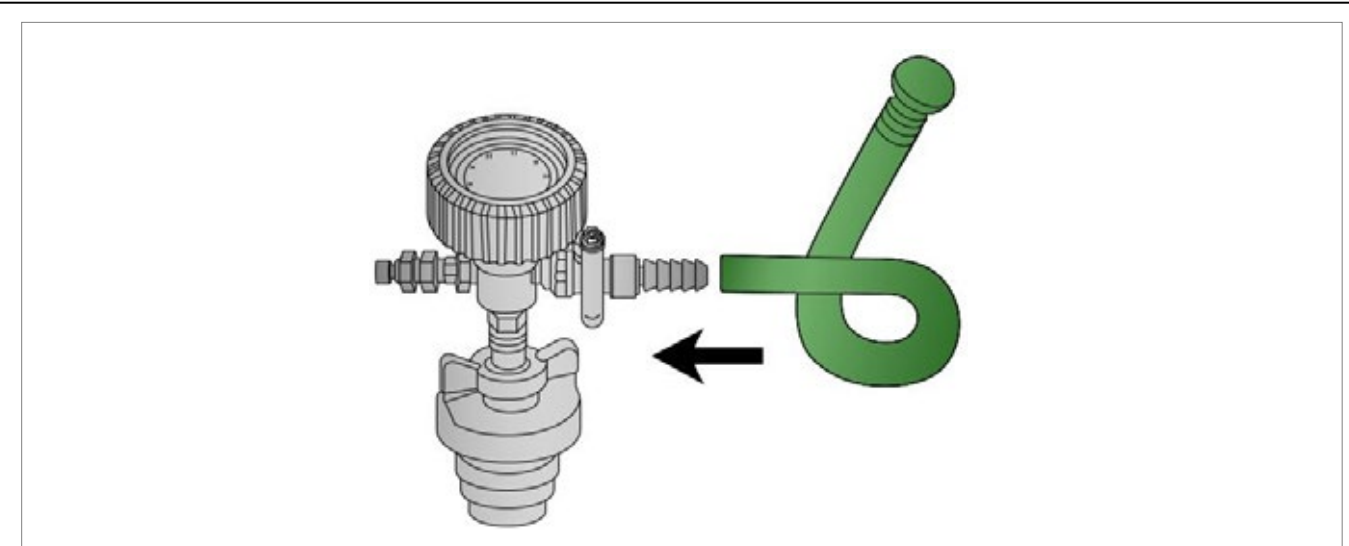

Fill a measuring container with coolant ((1))

Prepare sufficient coolant, more than system capacity

Fit the coolant filler hose as shown ((2))

Note: Ensure correct fitting

Fit the vacuum tank onto the measuring container ((3)). Ensure the valve is closed.

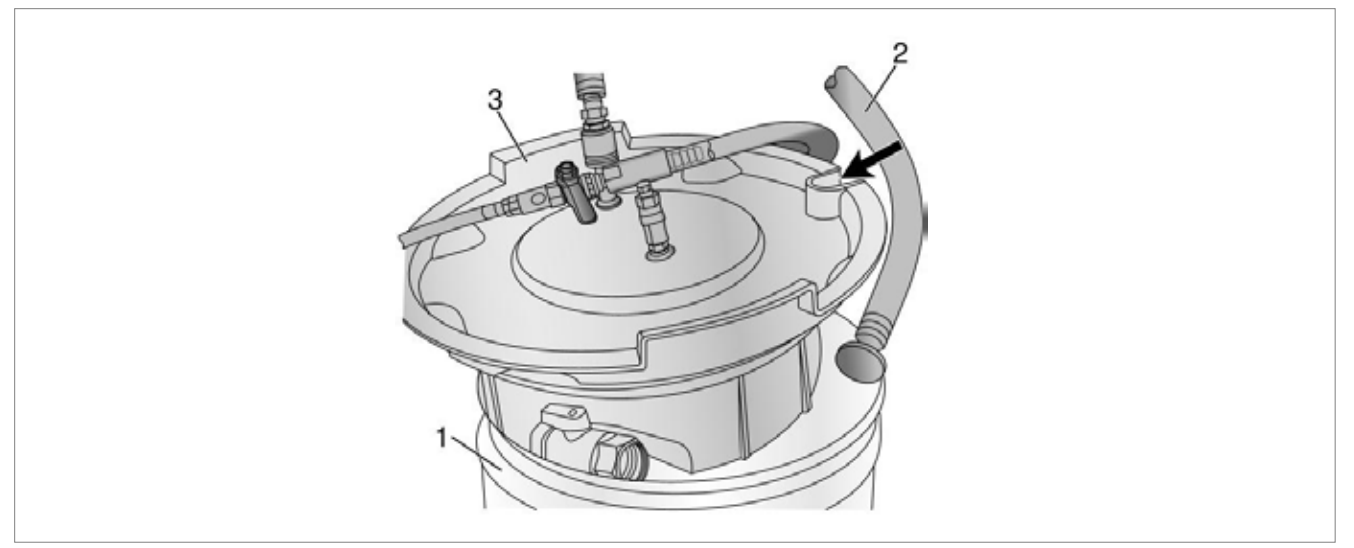

### Connect the venturi nozzle

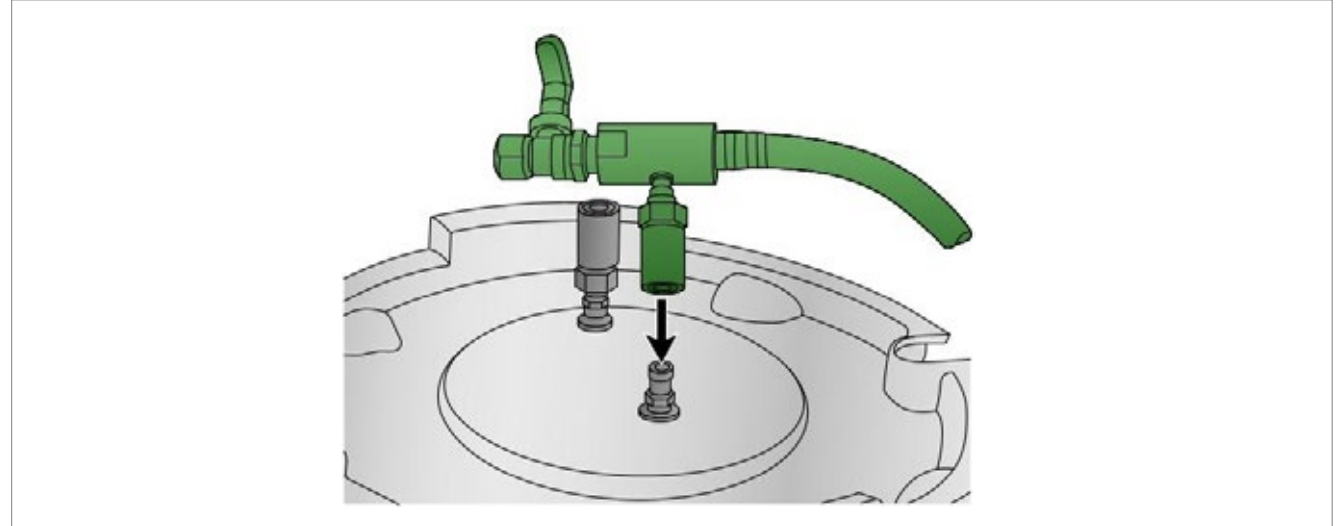

Close the venturi unit valve ((2)) Connect the compressed air connection to the venturi nozzle ((1) )

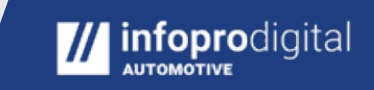

## **Repair Manuals**

infoprodigital

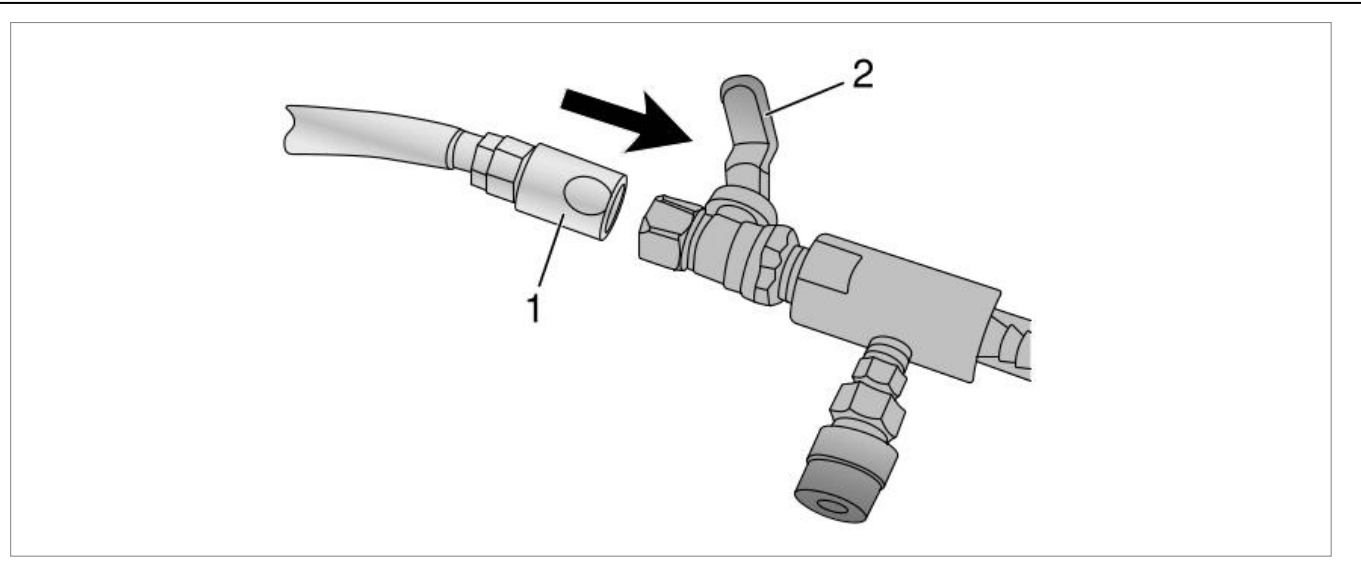

Connect the vacuum hose to the pressure gauge Connect the vacuum hose to the vacuum tank

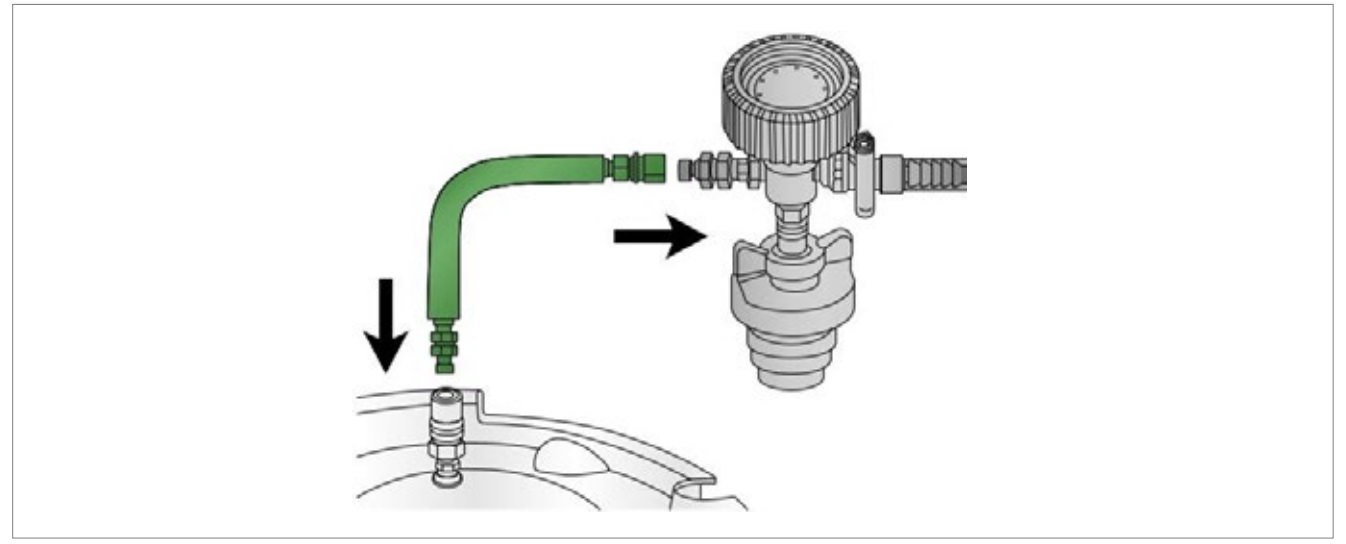

Open the venturi unit valve

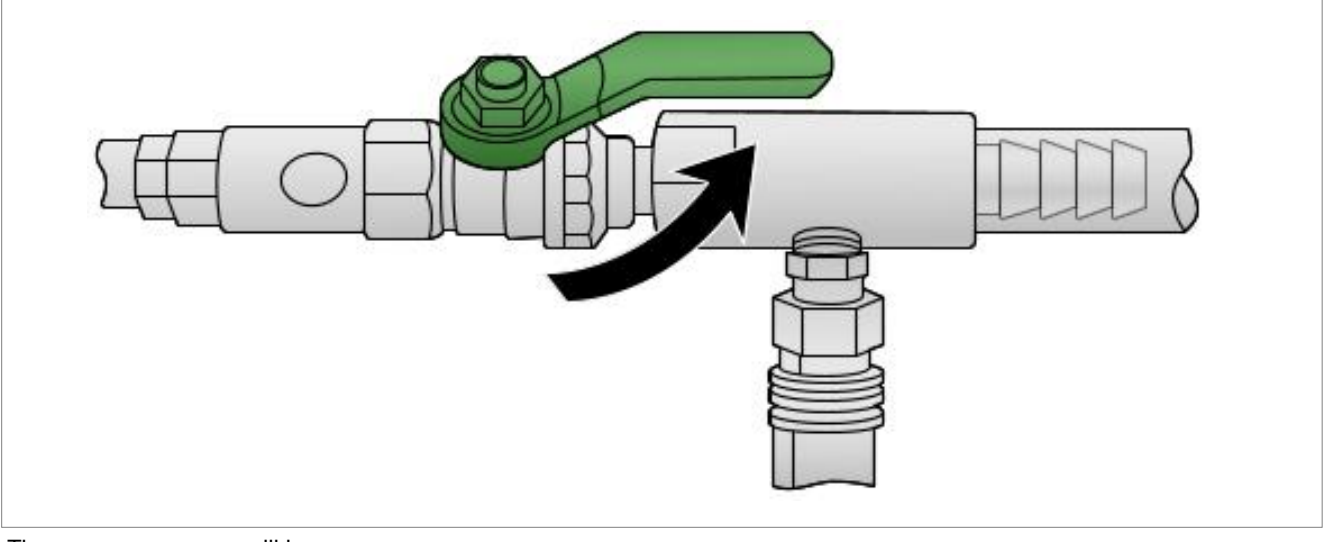

The vacuum pressure will increase

A hissing noise will be audible

Wait until the vacuum pressure reaches the following value (bar): ((0.81 - 0.87))

Raise the measuring container above the expansion tank

Open the shut-off valve ((1))

Wait until the hose has filled with coolant ((2))

# **Repair Manuals**

Close the shut-off valve ((1))

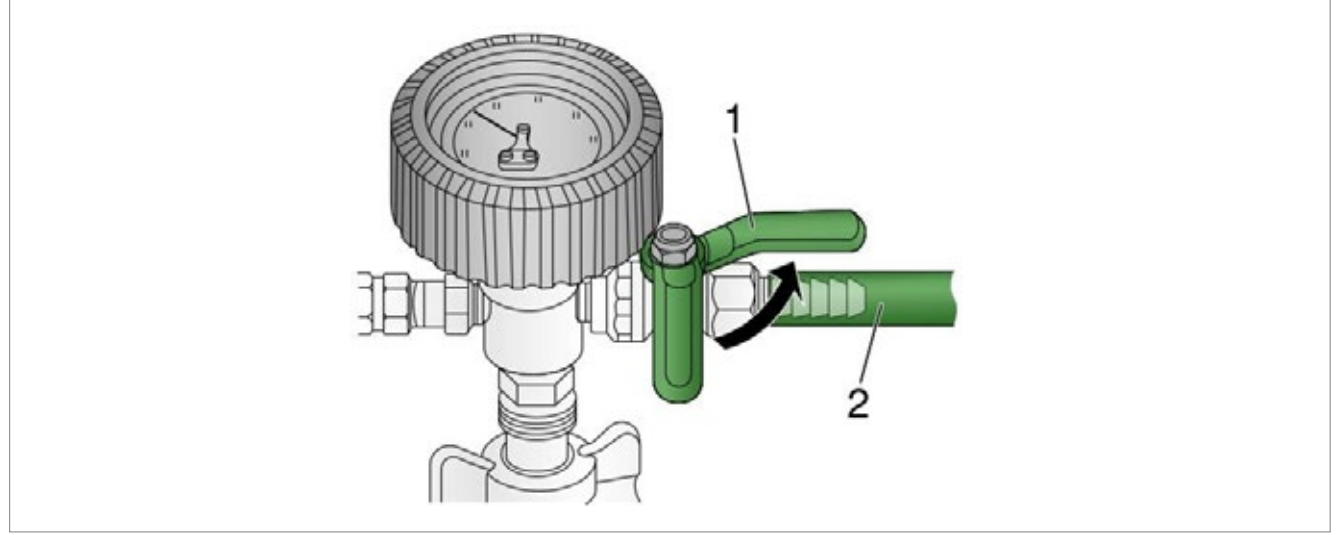

## Close the venturi unit valve

If the vacuum drops, check for leaks

Open the shut-off valve

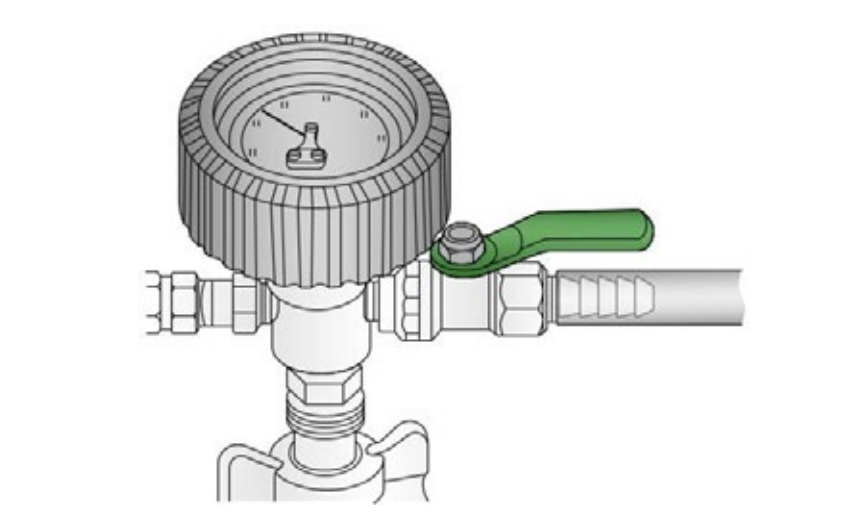

Wait until the vacuum pressure reaches the following value (bar): ((0.0)) Close the shut-off value (

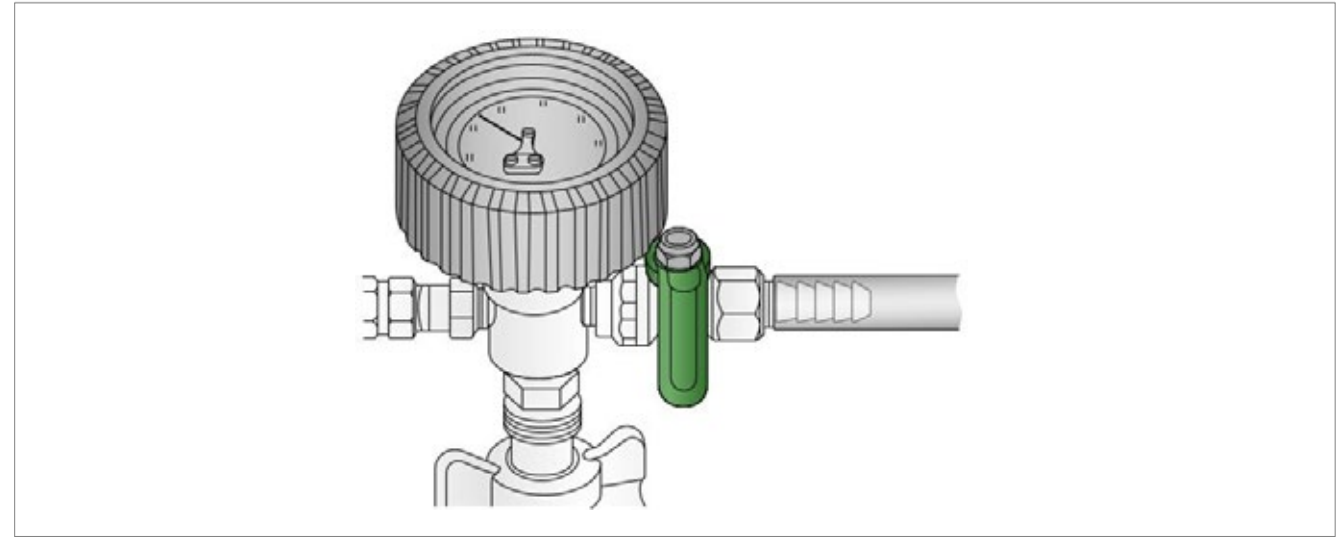

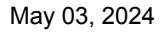

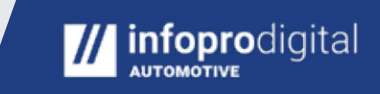

#### **Repair Manuals**

A hissing noise will be audible

Wait until the vacuum pressure reaches the following value (bar): ((0.81 - 0.87))

Open the shut-off valve ((1))

Wait until the hose has filled with coolant ((2))

Close the shut-off valve ((1))

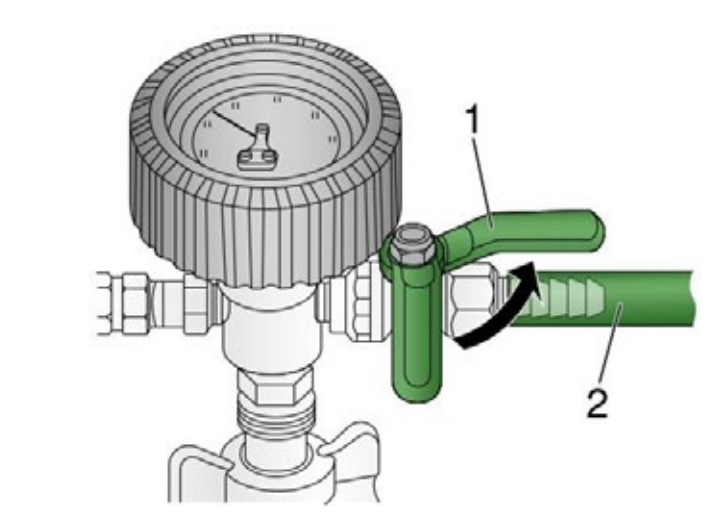

Activate the service mode

Note: Do not press the brake pedal during the procedure

Press and hold the electric vehicle (EV) power switch for 5 seconds

The service mode will be activated for 3 hours

Keyless start remote control removal may cause service mode deactivation

Procedure if the service mode deactivates after 1.5 hours:

Press and hold the electric vehicle (EV) power switch for 10 seconds

The service mode will remain active until manually deactivated

Using the diagnostic tool:

Activate the coolant pump

Wait until the vacuum pressure reaches the following value (bar): ((0.5))

Wait for 5 minutes

Remove the adaptor (GE-46143-2)

Top up the coolant level to slightly above the MAX mark

Check the anti-freeze strength (GE-26568)

If the coolant level is too high, proceed as follows: Disconnect the vacuum hose from the pressure gauge Connect the vacuum hose to the drain hose

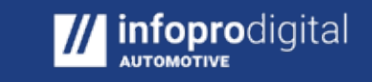

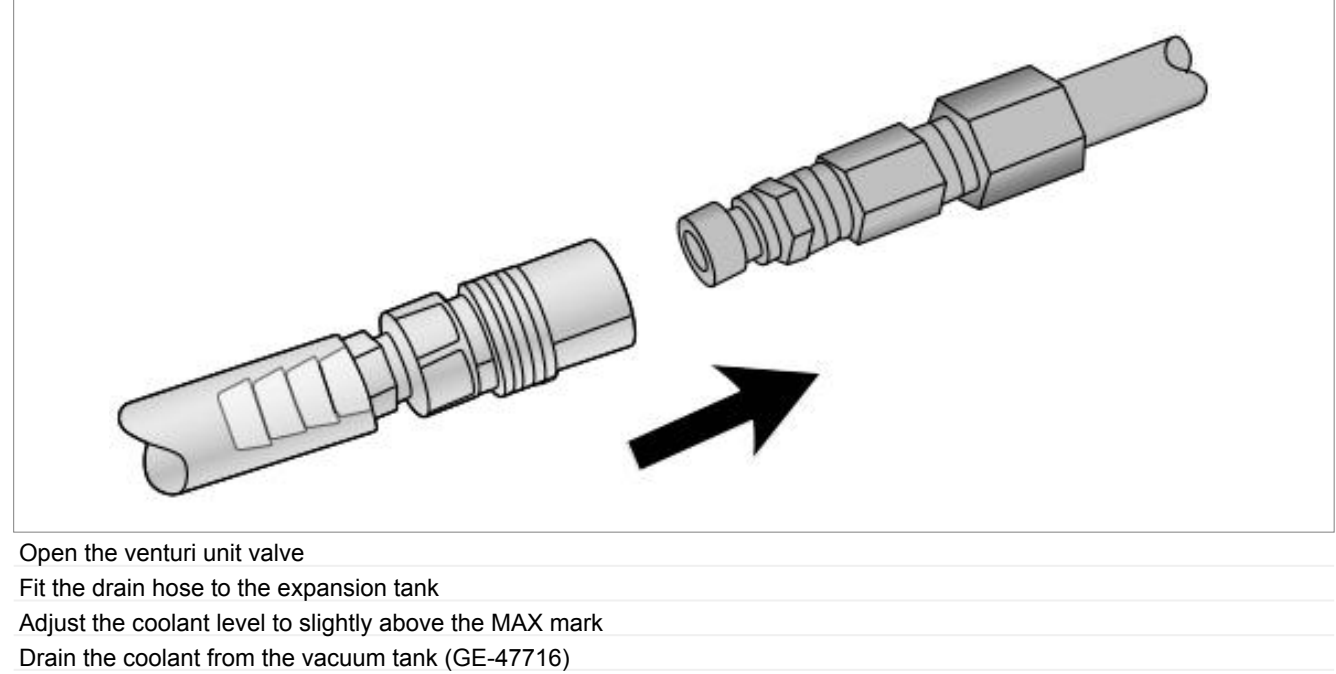

Collect the escaping fluid in a container

Deactivate the service mode Move the gear lever to position 'P' Press the electric vehicle (EV) power switch

### Special tools

Filling tool: (GE-47716)

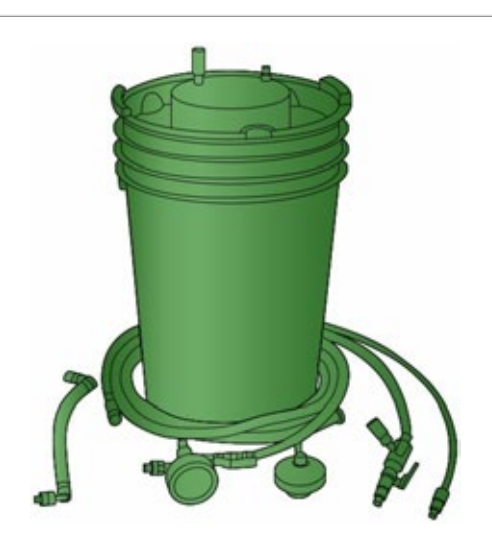

Adaptor: (GE-46143-2)

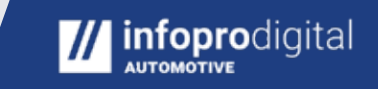

# **Repair Manuals**

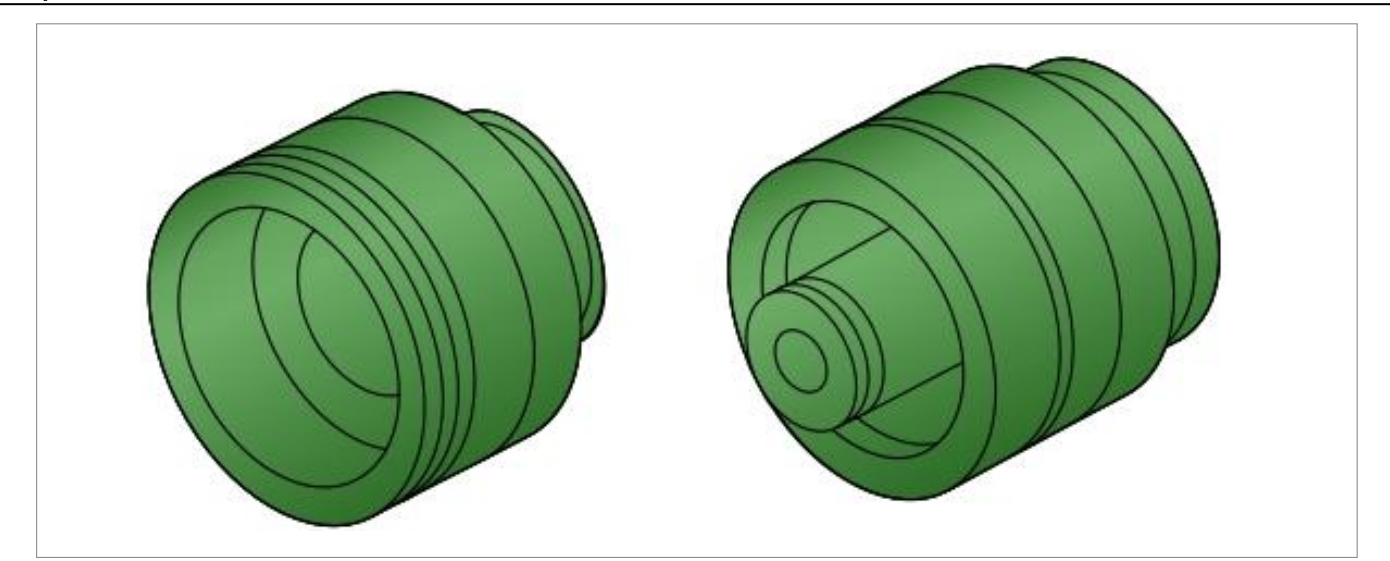

Special tool: (GE-26568)

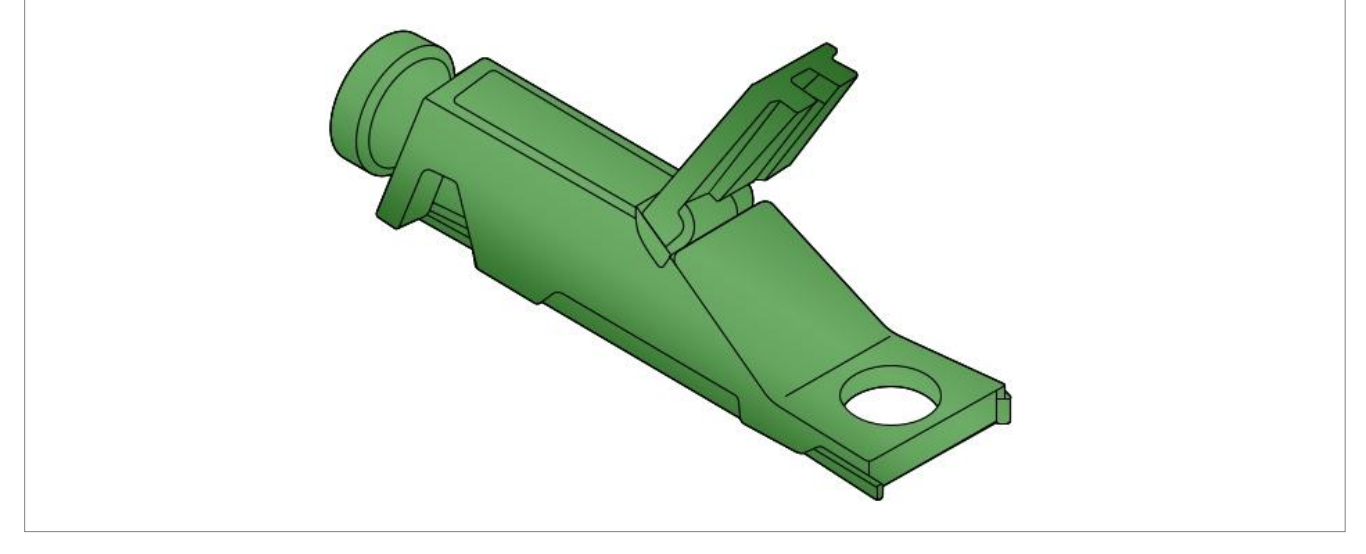

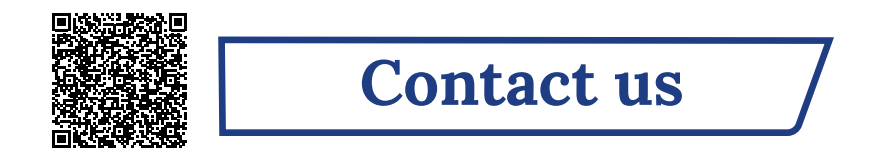

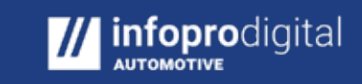